轻松部署Windows2003的DHCP和DNS计算机等级考试 PDF转 换可能丢失图片或格式,建议阅读原文

https://www.100test.com/kao\_ti2020/644/2021\_2022\_E8\_BD\_BB\_ E6\_9D\_BE\_E9\_83\_A8\_E7\_c98\_644723.htm 安装DHCP服务运 行Windows Server 2003 的独立服务器成为网络的 DNS 服务器 。第一步,为该服务器分配一个静态 Internet 协议 (IP) 地址 。DNS 服务器不应该使用动态分配的 IP 地址,因为地址的动 态更改会使客户端与 DNS 服务器失去联系。 第1步:配置 TCP/IP 单击开始,指向控制面板,指向网络连接,然后单击 本地连接。单击属性.单击 Internet 协议 (TCP/IP)。, 然后单 击属性. 单击常规 选项卡。 单击使用下面的 IP 地址, 然后在 相应的框中键入 IP 地址、子网掩码和默认网关地址。 单击高 级,然后单击 DNS 选项卡。单击附加主要的和连接特定的 DNS 后缀。 单击以选中附加主 DNS 后缀的父后缀复选框。 单击以选中在 DNS 中注册此连接的地址复选框。 注意,运行 Windows Server 2003 的 DNS 服务器必须将其 DNS 服务器指定 为它本身。 如果该服务器需要解析来自它的 Internet 服务提 供商 (ISP) 的名称,您必须配置一台转发器。在本文稍后的如 何配置转发器 部分将讨论转发器。 单击确定三次。 备注: 如 果收到一个来自 DNS 缓存解析器服务的警告,单击确定 关闭 该警告。缓存解析器正试图与 DNS 服务器取得联系,但您尚 未完成该服务器的配置。第2步:安装 Microsoft DNS 服务器 单击开始,指向控制面板,然后单击添加或删除程序。单击 添加或删除 Windows 组件。 在组件 列表中,单击网络服务( 但不要选中或清除该复选框),然后单击详细信息.单击以选 中域名系统 (DNS) 复选框, 然后单击确定。 单击下一步. 得

到提示后,将 Windows Server 2003 CD-ROM 插入计算机的 CD-ROM 或 DVD-ROM 驱动器。 安装完成时,在完成 Windows 组件向导页上单击完成。 单击关闭 关闭添加或删除 程序窗口。 100Test 下载频道开通,各类考试题目直接下载。 详细请访问 www.100test.com